## Submitting Eligibility Requests via Portal

Submitting your eligibility change requests via your portal is as quick and easy as submitting via email, but far more secure. If you already use the Real Time Eligibility (RTE) functionality for your updates, please continue to do so. If not, just follow these steps:

 Register for the portal (if you haven't already). You only have to register for the portal ONCE. To register, you'll need the client code as provided by your client manager.

| <b>E</b> E        | VHC                        | States - Department         |                                     |                                                                  |             |        | Hello Beth! <sub>Byror</sub>                    |
|-------------------|----------------------------|-----------------------------|-------------------------------------|------------------------------------------------------------------|-------------|--------|-------------------------------------------------|
| Home Claims       | Enronment                  | Numin   Reporting           |                                     |                                                                  |             |        | Ressages • Py Links • Paining Links ing Prome • |
| Find a Membe      | Advanced Sear              | rsh                         |                                     |                                                                  |             |        |                                                 |
| Hember ID         | SSN                        | First Name                  | Last Name                           | Claim Number                                                     | First Clear | Errell |                                                 |
| To find a member, | enter the member's in<br>d | formation and click "Find". | To enroll a new plan par            | icipant, click "Enrell".                                         |             |        |                                                 |
|                   |                            |                             | My client<br>Evec<br>Paym<br>Eligit | links<br>Health Client User Gu<br>ent Portal<br>Hity Submissions | liće        |        | R//ociate/                                      |
|                   |                            |                             |                                     |                                                                  |             |        |                                                 |
|                   |                            |                             |                                     |                                                                  |             |        |                                                 |

 Click the Eligibility Submissions link in the My Links section of the portal homepage. NOTE: Depending on your plan and permissions, the other links shown in this section may vary.

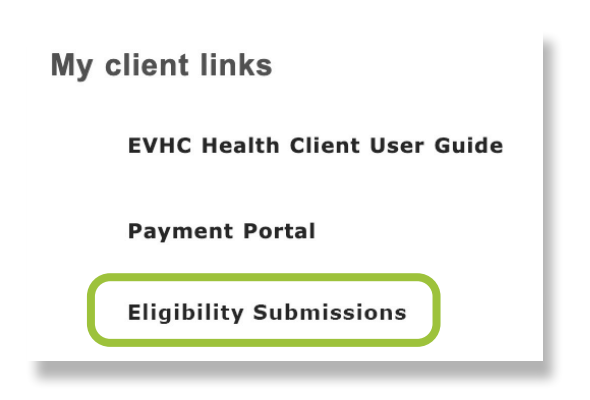

**3.** A pre-populated Eligibility Submission message template will open. You can enter your update in the message body OR add an attachment with the necessary information.

|                                                                                                  | ~                                                                                                    |
|--------------------------------------------------------------------------------------------------|----------------------------------------------------------------------------------------------------|
| Topic:                                                                                           | 🔹 Eligibility Submission                                                                                              |
| Subject:                                                                                         | *                                                                                                    |
| Eligibility Su                                                                                   | bmission                                                                                                    |
|                                                                                                  |                                                                                                    |
| Please incl                                                                                      | ude all information related to this submission.                                                                       |
|                                                                                                  |                                                                                                    |
|                                                                                                  |                                                                                                    |
|                                                                                                  |                                                                                                    |
|                                                                                                  |                                                                                                    |
|                                                                                                  |                                                                                                    |
|                                                                                                  |                                                                                                    |
|                                                                                                  |                                                                                                    |
|                                                                                                  |                                                                                                    |
|                                                                                                  |                                                                                                    |
|                                                                                                  |                                                                                                    |
|                                                                                                  |                                                                                                    |
|                                                                                                  |                                                                                                    |
|                                                                                                  |                                                                                                    |
| Attachmen                                                                                        | t: Choose Eiles No filo chocoo                                                                                        |
| Attachmen                                                                                        | t: Choose Files No file chosen                                                                                        |
| Attachmen<br>(File size li                                                                       | t: Choose Files No file chosen                                                                                        |
| Attachmen<br>(File size li                                                                       | t: Choose Files No file chosen                                                                                        |
| Attachmen<br>(File size li<br>5MB. To se                                                         | t: Choose Files No file chosen<br>imited to<br>lect multiple                                                          |
| Attachmen<br>(File size li<br>5MB. To se<br>attachment                                           | t: Choose Files No file chosen<br>imited to<br>lect multiple<br>ts, hold                                              |
| Attachmen<br>(File size li<br>5MB. To se<br>attachmeni<br>down the O                             | t: Choose Files No file chosen<br>imited to<br>lect multiple<br>ts, hold<br>TRL key and                               |
| Attachmen<br>(File size li<br>5MB. To se<br>attachmeni<br>down the C                             | t: Choose Files No file chosen<br>imited to<br>lect multiple<br>ts, hold<br>CTRL key and<br>attachment                |
| Attachmen<br>(File size li<br>5MB. To se<br>attachment<br>down the C<br>click each a             | t: Choose Files No file chosen<br>imited to<br>lect multiple<br>ts, hold<br>CTRL key and<br>attachment                |
| Attachmen<br>(File size li<br>5MB. To se<br>attachmen<br>down the O<br>click each o<br>you would | t: Choose Files No file chosen<br>imited to<br>lect multiple<br>ts, hold<br>CTRL key and<br>attachment<br>like to add |

- Verify your information and then click Submit to send your request. Our standard turnaround time is 2–3 business days for non-urgent requests.
- 5. Go to your portal Message Center to see any additional correspondence about your request including confirmation of completion, after you submit. You'll receive an email notification when there's a response or new message in the Message Center.

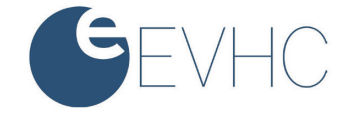